4ème

## Roomba

Tout un programme !!

Séquence N°3 : Aide pour le logiciel robotprog

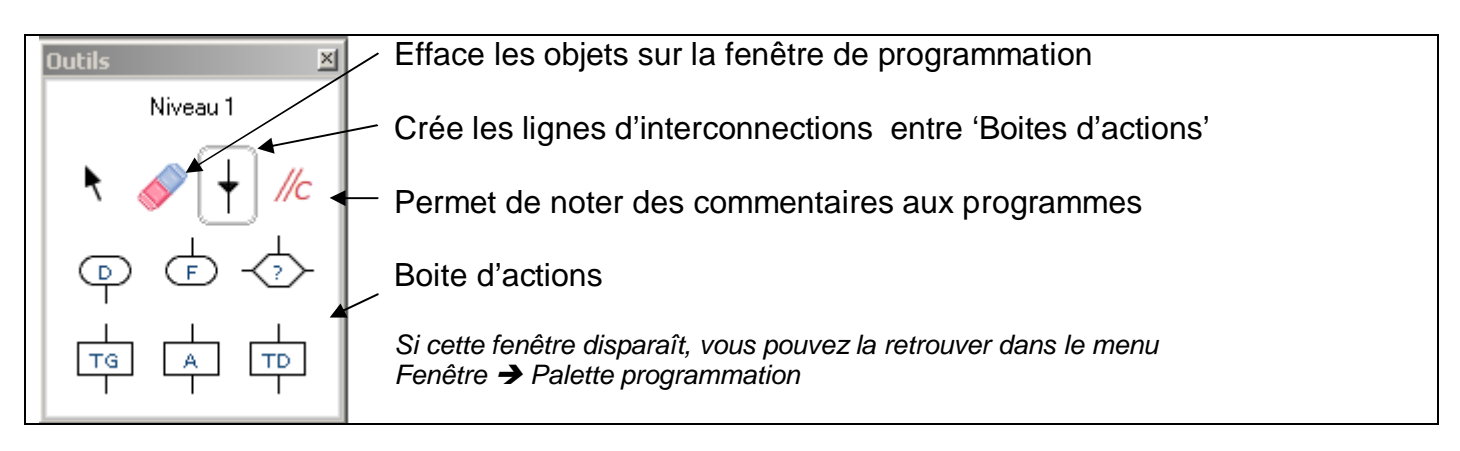

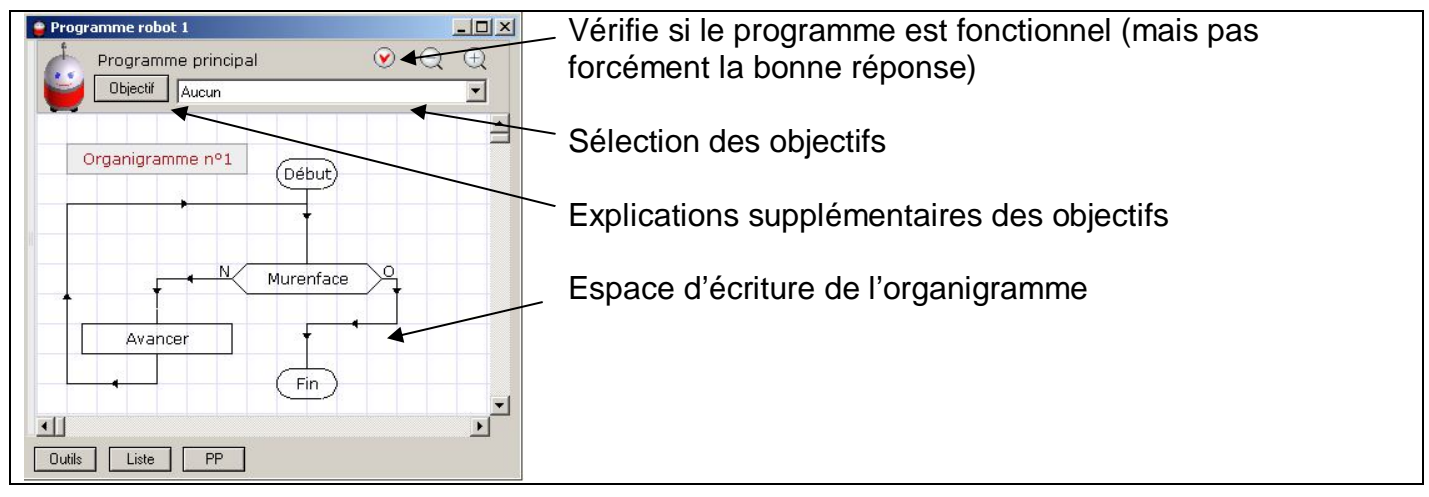

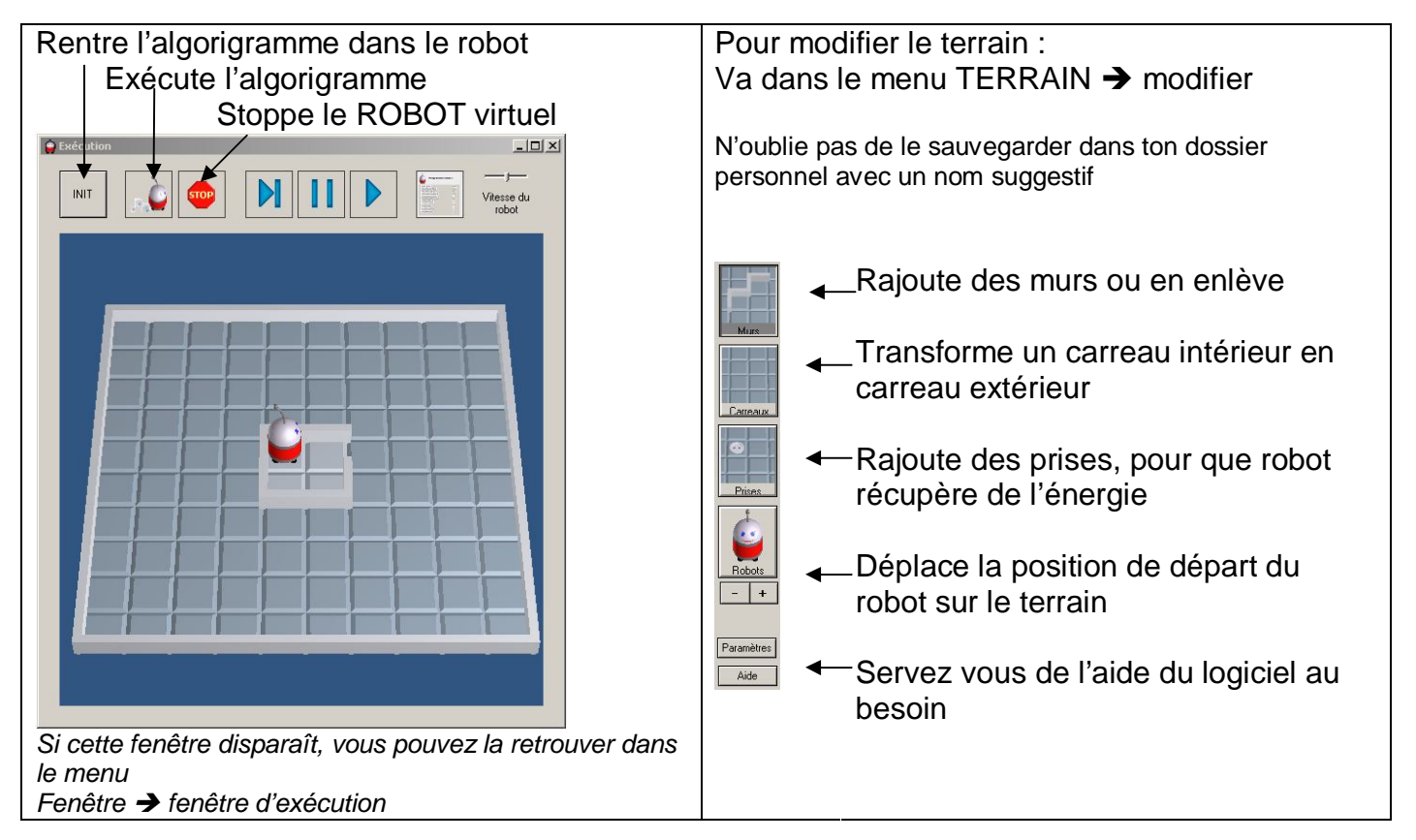